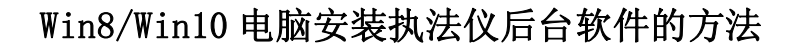

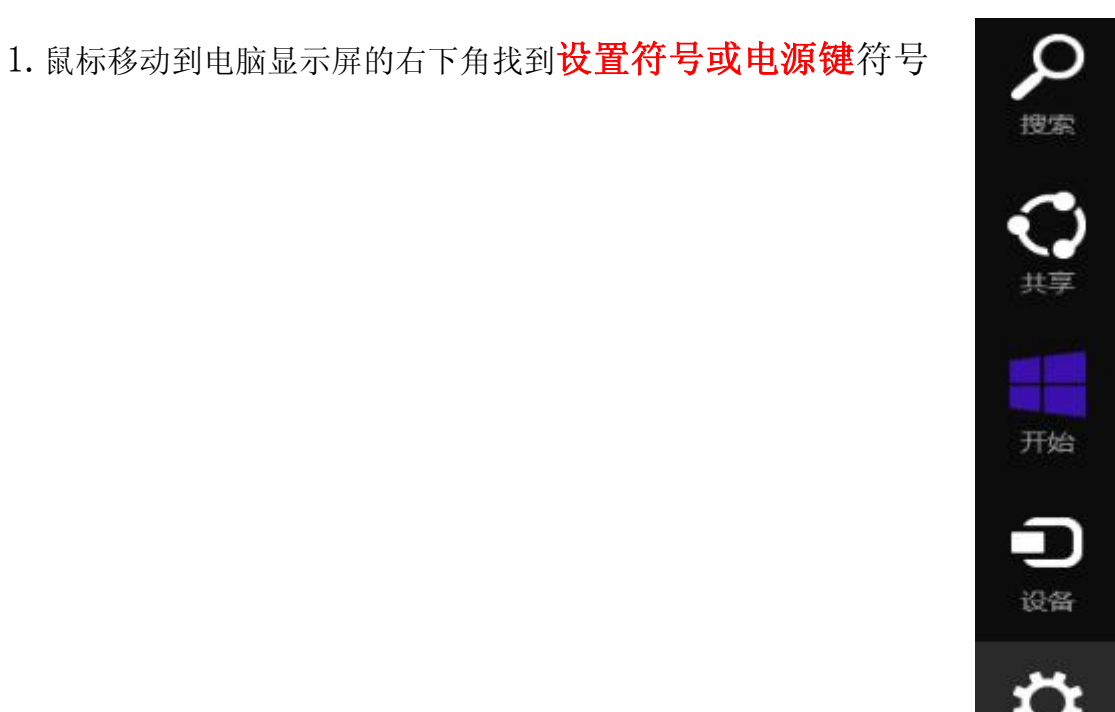

2. 点击电源键会出现 3 个选项,此时要**先按住"Shift"** 键后再点击"重启"选项

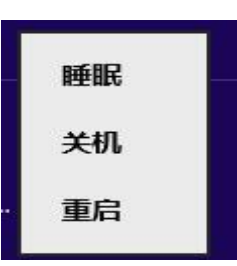

3. 机器重启片刻后会出现 "选择一个选项"的界面, 此时选择"疑难解答"选 项

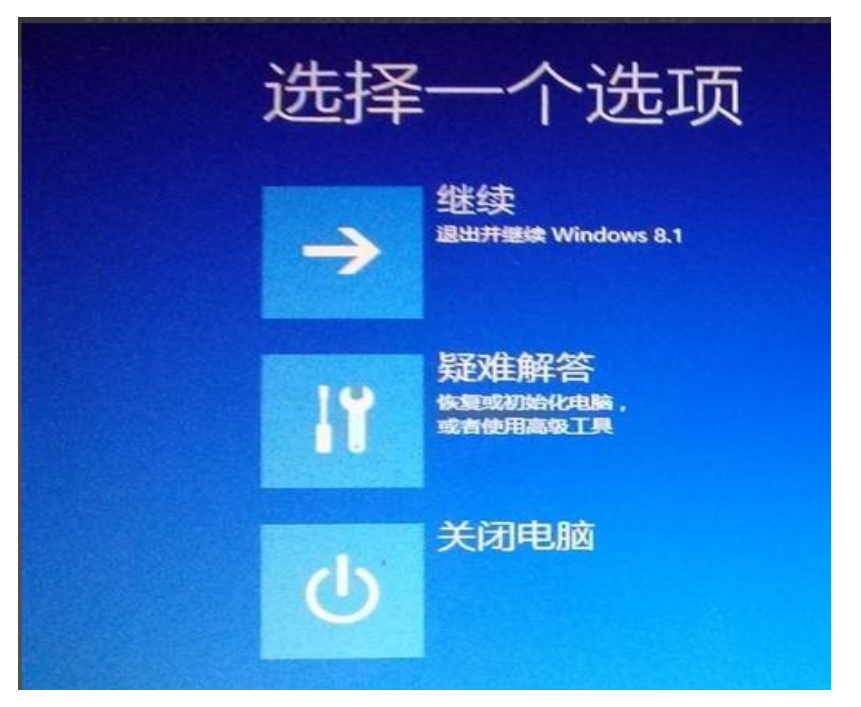

4. 在疑难解答界面中单击"高级选项"

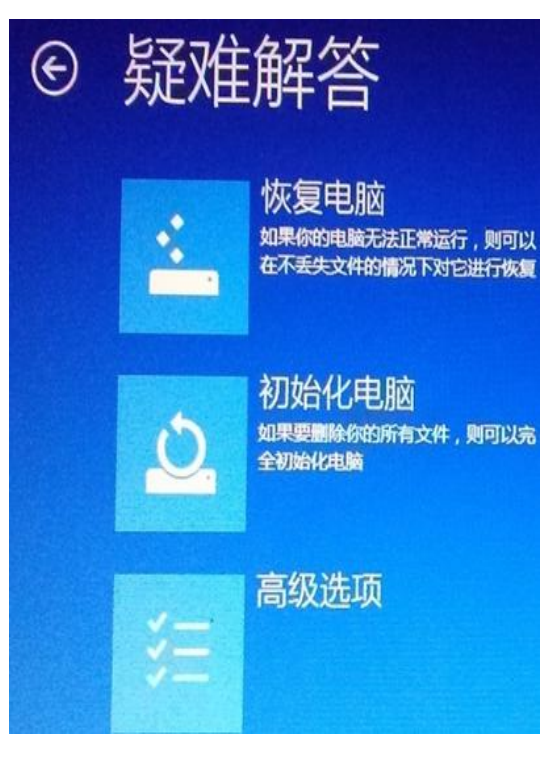

5. 在高级选项界面中单击"启动设置"

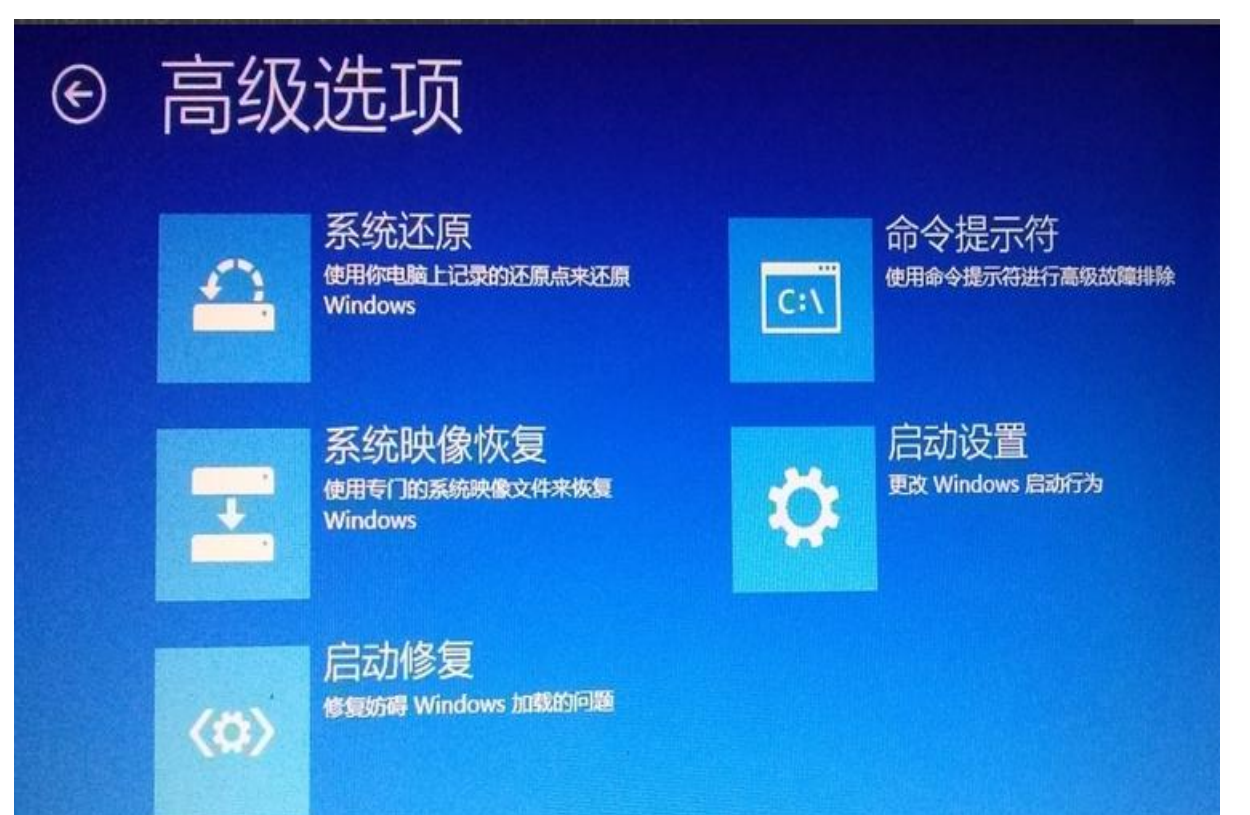

## 6. 在启动设置界面中单击"重启"

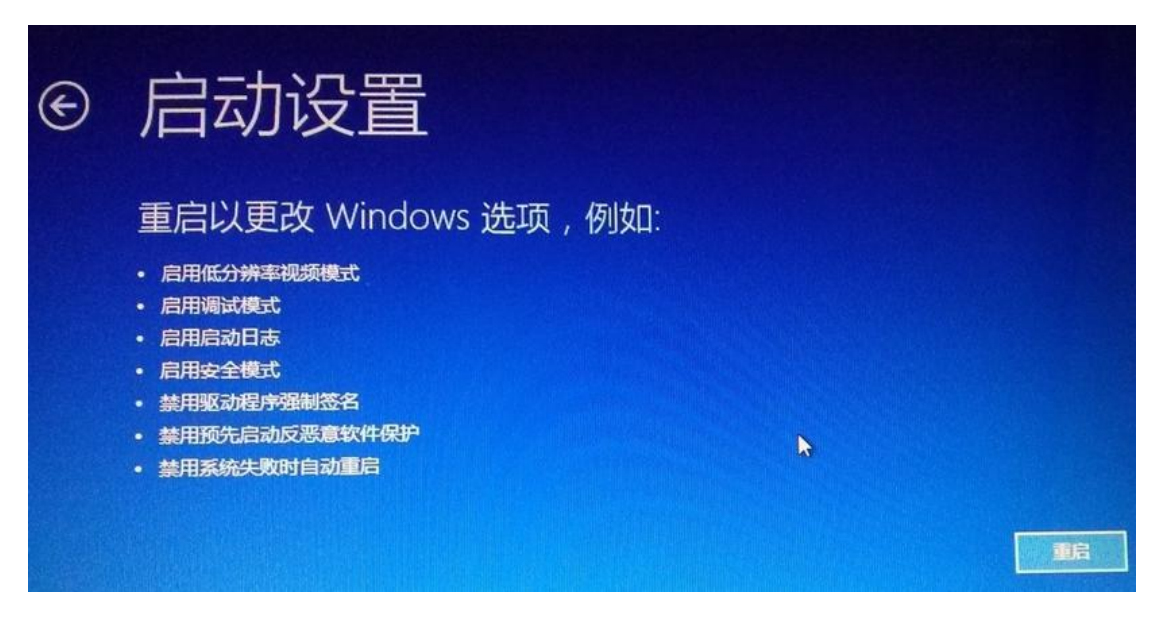

7. 机器会重新启动,出现了下面的"启动设置"界面,此时按"F7"键后机器

会再次重新并进 入到桌面。

| 启动设置              |
|-------------------|
| 按一个数字以从下列选项中进行选择: |
| 使用数字键或功能键 F1-F9。  |
| 1) 启用调试           |
| 2) 启用启动日志记录       |
| 3) 启用低分辨率视频       |
| 4) 启用安全模式         |
| 5) 启用带网络连接的安全模式   |
| 6) 启用带命令提示符的安全模式  |
| 7) 禁用驱动程序强制签名     |
| 8) 禁用预先启动反恶意软件保护  |
| 9) 禁用失败后自动重新启动    |
|                   |
|                   |
|                   |
| や ちゅ い 杏美市名洪顶     |
| 按「10 以自有更多远吸      |
| 按 Enter 以返回到課TF示式 |

8. 此时关闭"360/金山/瑞星杀毒软件"后就可以安装上位机/升级软件了。 安装软件时会出现下面问题,选择第二个选项就可以安装成功了。

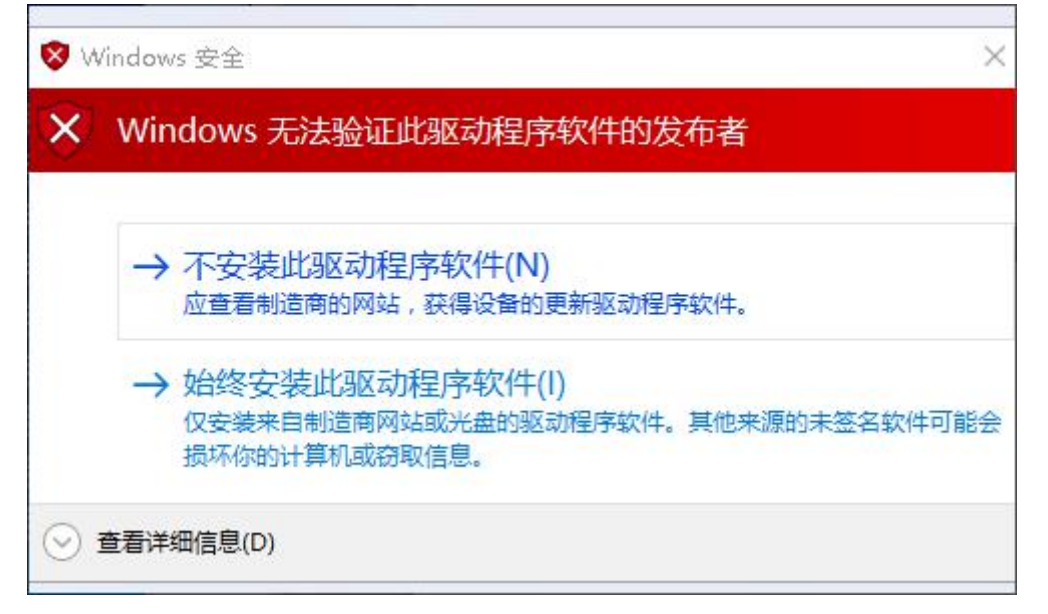